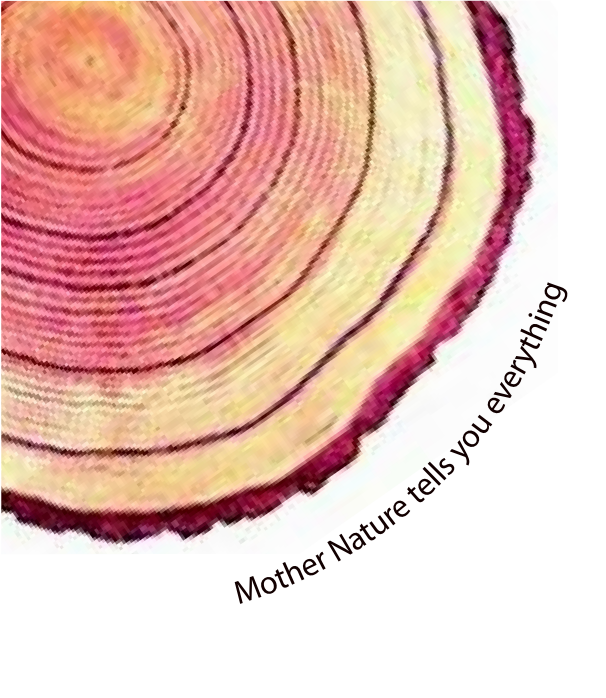

# OPERATING MANUAL Pro

# LM<sup>Pro</sup> T051 User Programmable Temperature Data Logger Model No.: 99962

Manufacturers of :

Circular Chart Recorders

Strip Chart Recorders

Hygro-Thermographs

Inkless Recorders

Scanners & Data Loggers

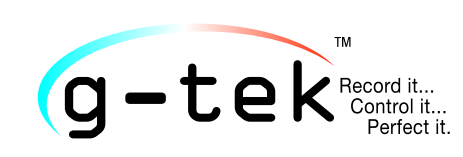

G-Tek Corporation Pvt. Ltd. 3, mahavir estate, karelibaug vadodara-390 018 tel.: +91-265-2461912 email: info@gtek-india.com url: www.gtek-india.com

# Español/ 2023/ Rev.0.0

# Contenido

| LISTA DE FIGURAS       2         1 SEGURIDAD Y MEDIO AMBIENTE       3         1.1 Acerca de este documento       3         1.2 Garantizar la seguridad       3         1.3 Protección del medio ambiente       3         2 ESPECIFICACIONES       4         2.1 USO       4         2.1 USO       4         2.1 Diso técnicos       4         3 DESEMBALAJE DEL PRODUCTO       7         3.1 Desembalaje e inspección del registrador de datos LM <sup>Pro</sup> T051       7         3.2 Dimensiones mecánicas del registrador de datos LM <sup>Pro</sup> T051       8         4 DESCRIPCIÓN DEL PRODUCTO       9         4.1 LEDs de estado       9         4.2 Pantalla (LCD)       9         4.3 Funciones de la tecla       10         5 USO DEL PRODUCTO       11         5.1 Configuración de larma       11         5.1.2 Configuración de larma       12         5.2 Configuración de laspositivo       14         5.4 Ver datos de temperatura mínima/máxima y actual       14         5.5 Insertar un evento de etiqueta       15         5.7 Medición de la datos       16         5.7.1 Inciar la grabación de datos       17         5.8.1 Conexión con la aplicación de software       17                                                                              | LISTA DE TABLAS                                                                                                    |
|----------------------------------------------------------------------------------------------------|----------------------------------------------------------------------------------------------------|
| 1 SEGURIDAD Y MEDIO AMBIENTE.       3         1.1 Acerca de este documento       3         1.2 Garantizar la seguridad       3         1.3 Protección del medio ambiente       3         2 ESPECIFICACIONES.       4         2.1 Uso       4         2.2 Datos técnicos       4         3 DESEMBALAVE DEL PRODUCTO       7         3.1 Desembalaje e inspección del registrador de datos LM <sup>Pro</sup> T051.       7         3.2 Dimensiones mecánicas del registrador de datos LM <sup>Pro</sup> T051.       8         4 DESCRIPCIÓN DEL PRODUCTO       9         4.1 LEDs de estado       9         4.1 LEDs de estado       9         4.2 Pantalla (LCD)       9         4.3 Funciones de la tecla       10         5 Uso DEL PRODUCTO       11         5.1 Configuración de alarma       11         5.1.2 Configuración de lispositivo       11         5.1.2 Configuración de lispositivos       13         5.3 Inicio por lotes del dispositivo       14         5.4 Ver datos de temperatura mínima/máxima y actual       14         5.5 / Nuelición de la lectura en condiciones normales y de alarma       15         5.7.1 Iniciar la grabación de datos       16         5.7.2 Eventos de etiqueta       17         5.8.1 Co                                           | LISTA DE FIGURAS                                                                                                    |
| 1.1 Acerca de este documento       3         1.2 Garantizar la seguridad       3         1.3 Protección del medio ambiente       3         2 ESPECIFICACIONES       4         2.1 Uso       4         2.1 Uso       4         2.2 Datos técnicos       4         3 DESEMBALAJE DEL PRODUCTO       7         3.1 Desembalaje e inspección del registrador de datosLM <sup>Pro</sup> T051       7         3.2 Dimensiones mecánicas del registrador de datos LM <sup>Pro</sup> T051       8         4 DESCRIPCIÓN DEL PRODUCTO       9         4.1 LEDs de estado       9         4.2 Pantalla (LCD)       9         4.3 Funciones de la tecla       10         5 USO DEL PRODUCTO       11         5.1 Configuración del dispositivo       11         5.1.2 Configuración por lotes       12         5.2 Configurar múltiples dispositivos       13         5.3 Inicio por lotes del dispositivo       14         5.4 Ver datos de temperatura mínima/máxima y actual       14         5.5 Insertar un evento de etiqueta       15         5.6 Visualización de la lectura en condiciones normales y de alarma       15         5.7.7 Eventos de etiqueta       17         5.7.3 Finalización de datos       16         5.7.4 Eventos de eti                                           | 1 SEGURIDAD Y MEDIO AMBIENTE                                                                                                    |
| 1.2 Garantizar la seguridad       3         1.3 Protección del medio ambiente.       3         2 ESPECIFICACIONES       4         2.1 Uso       4         2.2 Datos técnicos       4         3 DESEMBALAJE DEL PRODUCTO       7         3.1 Desembalaje e inspección del registrador de datosLM <sup>Pro</sup> T051.       7         3.2 Dimensiones mecánicas del registrador de datosLM <sup>Pro</sup> T051.       8         4 DESCRIPCIÓN DEL PRODUCTO       9         4.1 LEDs de estado       9         4.2 Pantalla (LCD)       9         4.3 Funciones de la tecla       10         5 USO DEL PRODUCTO       11         5.1 Configuración del dispositivo       11         5.1.2 Configuración de dispositivo       11         5.1.2 Configuración por lotes       12         5.2 Configurar múltiples dispositivo       13         5.3 Inicio por lotes del dispositivo       14         5.4 Ver datos de temperatura mínima/máxima y actual       14         5.5 forsertar un evento de etiqueta       15         5.7 Medición de la datos       16         5.7.2 Eventos de etiqueta       17         5.7.3 Finalización de datos       16         5.7.4 Eventos de etiqueta       17         5.7.3 Finalización de la medición </td <td>1.1 Acerca de este documento3</td> | 1.1 Acerca de este documento3                                                                                                    |
| 1.3 Protección del medio ambiente                                                                                                    | 1.2 Garantizar la seguridad3                                                                                                    |
| 2 ESPECIFICACIONES       4         2.1 Uso       4         2.2 Datos técnicos       4         3 DESEMBALAJE DEL PRODUCTO       7         3.1 Desembalaje e inspección del registrador de datos LM <sup>Pro</sup> T051       7         3.2 Dimensiones mecánicas del registrador de datos LM <sup>Pro</sup> T051       8         4 DESCRIPCIÓN DEL PRODUCTO       9         4.1 LEDs de estado       9         4.2 Pantalla (LCD)       9         4.3 Funciones de la tecla       10         5 Uso DEL PRODUCTO       11         5.1 Configuración de dispositivo       11         5.1.1 Configuración de alarma       11         5.1.2 Configuración por lotes       12         5.2 Configurar múltiples dispositivos       13         5.3 Inicio por lotes del dispositivo       14         5.4 Ver datos de temperatura mínima/máxima y actual       14         5.5 / Medición de la lectura en condiciones normales y de alarma       15         5.7.1 Iniciar la grabación de datos       16         5.7.2 Eventos de etiqueta       17         5.7.3 Finalización de la dos       17         5.8.2 Conexión con la aplicación de software       17         5.8.3 Generación del informe PDF       20                                                                             | 1.3 Protección del medio ambiente3                                                                                                    |
| 2.1 Uso       4         2.2 Datos técnicos       4         3 DESEMBALAJE DEL PRODUCTO       7         3.1 Desembalaje e inspección del registrador de datos LM <sup>Pro</sup> T051       7         3.2 Dimensiones mecánicas del registrador de datos LM <sup>Pro</sup> T051       8         4 DESCRIPCIÓN DEL PRODUCTO       9         4.1 LEDs de estado       9         4.2 Pantalla (LCD)       9         4.3 Funciones de la tecla       10         5 USO DEL PRODUCTO       11         5.1 Configuración del dispositivo       11         5.1 Configuración de dispositivo       11         5.1 Configuración de dispositivos       12         5.2 Configurar múltiples dispositivos       13         5.3 Inicio por lotes del dispositivo       14         5.4 Ver datos de temperatura mínima/máxima y actual       14         5.5 fo Visualización de la lectura en condiciones normales y de alarma       15         5.7 Medición de los datos       16         5.7.3 Eventos de etiqueta       17         5.8.1 Conexión con la aplicación de software       17         5.8.2 Conexión con la aplicación de software       17         5.8.1 Conexión con la aplicación de software       17         5.8.2 Descargar las lecturas de medición       18         5.8.3        | 2 Especificaciones                                                                                                    |
| 2.2 Datos técnicos       4         3 DESEMBALAJE DEL PRODUCTO       7         3.1 Desembalaje e inspección del registrador de datos LM <sup>Pro</sup> T051       7         3.2 Dimensiones mecánicas del registrador de datos LM <sup>Pro</sup> T051       8         4 DESCRIPCIÓN DEL PRODUCTO       9         4.1 LEDs de estado       9         4.2 Pantalla (LCD)       9         4.3 Funciones de la tecla       10         5 Uso DEL PRODUCTO       11         5.1 Configuración del dispositivo       11         5.1 Configuración por lotes       12         5.2 Configurar múltiples dispositivos       13         5.3 Inicio por lotes del dispositivo       14         5.4 Ver datos de temperatura mínima/máxima y actual       14         5.5 / Nedición de la lectura en condiciones normales y de alarma       15         5.7 Medición de la medición       17         5.7.3 Finalización de la medición       17         5.7.4 Eventos de etiqueta       17         5.8.1 Conexión con la aplicación de software       17         5.8.1 Conexión con la aplicación de software       17         5.8.1 Conexión con la aplicación de software       17         5.8.1 Seneración del informe PDF       20                                                               | 2.1 Uso4                                                                                                    |
| 3 DESEMBALAJE DEL PRODUCTO       7         3.1 Desembalaje e inspección del registrador de datos LM <sup>Pro</sup> T051       7         3.2 Dimensiones mecánicas del registrador de datos LM <sup>Pro</sup> T051       8         4 DESCRIPCIÓN DEL PRODUCTO       9         4.1 LEDs de estado       9         4.2 Pantalla (LCD)       9         4.3 Funciones de la tecla       10         5 Uso DEL PRODUCTO       11         5.1 Configuración del dispositivo       11         5.1 Configuración de dispositivo       11         5.1.2 Configuración por lotes       12         5.2 Configurar múltiples dispositivos       13         5.3 Inicio por lotes del dispositivo       14         5.4 Ver datos de temperatura mínima/máxima y actual       14         5.5 / Nedición de la lectura en condiciones normales y de alarma       15         5.7 Medición de la datos       16         5.7.1 Inicira la grabación de datos       16         5.7.2 Eventos de etiqueta       17         5.8.1 Conexión con la aplicación de software       17         5.8.1 Conexión con la aplicación de software       17         5.8.3 Generación del informe PDF       20                                                                                                    | 2.2 Datos técnicos4                                                                                                    |
| 3.1 Desembalaje e inspección del registrador de datos LM <sup>Pro</sup> T051                                                                                                    | 3 DESEMBALAJE DEL PRODUCTO                                                                                                    |
| 3.2 Dimensiones mecánicas del registrador de datos LM <sup>Pro</sup> T051       .8         4 DESCRIPCIÓN DEL PRODUCTO       .9         4.1 LEDs de estado       .9         4.2 Pantalla (LCD)       .9         4.3 Funciones de la tecla       .10         5 USO DEL PRODUCTO       .11         5.1 Configuración del dispositivo       .11         5.1.2 Configuración por lotes       .12         5.2 Configurar múltiples dispositivos       .13         5.3 Inicio por lotes del dispositivo       .14         5.4 Ver datos de temperatura mínima/máxima y actual       .14         5.5 Insertar un evento de etiqueta       .15         5.7 Medición de la datos       .16         5.7.2 Eventos de atos       .17         5.8 Lectura de datos       .17         5.8.1 Conexión con la aplicación de software       .17         5.8.2 Descargar las lecturas de medición       .18         5.7.3 Finalización del informe PDF       .20                                                                                                    | 3.1 Desembalaje e inspección del registrador de datosLM <sup>Pro</sup> T051                                                                                                    |
| 4 DESCRIPCIÓN DEL PRODUCTO       9         4.1 LEDs de estado       9         4.2 Pantalla (LCD)       9         4.3 Funciones de la tecla       10         5 USO DEL PRODUCTO       11         5.1 Configuración del dispositivo       11         5.1.2 Configuración de alarma       11         5.1.2 Configuración por lotes       12         5.2 Configurar múltiples dispositivo       13         5.3 Inicio por lotes del dispositivo       14         5.4 Ver datos de temperatura mínima/máxima y actual       14         5.5 Insertar un evento de etiqueta       15         5.6 Visualización de la lectura en condiciones normales y de alarma       16         5.7.1 Iniciar la grabación de datos       16         5.7.2 Eventos de etiqueta       17         5.8.1 Conexión con la aplicación de software       17         5.8.1 Conexión con la aplicación de software       17         5.8.3 Generación del informe PDF       20                                                                                                    | 3.2 Dimensiones mecánicas del registrador de datos LM <sup>Pro</sup> T051                                                                                                    |
| 4.1 LEDs de estado       .9         4.2 Pantalla (LCD)       .9         4.3 Funciones de la tecla       .10         5 USO DEL PRODUCTO       .11         5.1 Configuración del dispositivo       .11         5.1.1 Configuración de alarma       .11         5.1.2 Configuración por lotes       .12         5.2 Configuración por lotes       .13         5.3 Inicio por lotes del dispositivo       .14         5.4 Ver datos de temperatura mínima/máxima y actual       .14         5.5 Insertar un evento de etiqueta       .15         5.6 Visualización de la lectura en condiciones normales y de alarma       .15         5.7 Medición de los datos       .16         5.7.1 Iniciar la grabación de datos       .16         5.7.2 Eventos de etiqueta       .17         5.8.1 Conexión con la aplicación de software       .17         5.8.2 Descargar las lecturas de medición       .83         5.8.3 Generación del informe PDF       .20                                                                                                    | 4 Descripción del producto                                                                                                    |
| 4.2 Pantalla (LCD)       9         4.3 Funciones de la tecla       10         5 USO DEL PRODUCTO       11         5.1 Configuración del dispositivo       11         5.1.1 Configuración de alarma       11         5.1.2 Configuración por lotes       12         5.2 Configurar múltiples dispositivos       13         5.3 Inicio por lotes del dispositivo       14         5.4 Ver datos de temperatura mínima/máxima y actual       14         5.5 Insertar un evento de etiqueta       15         5.6 Visualización de la lectura en condiciones normales y de alarma       15         5.7 Medición de los datos       16         5.7.1 Iniciar la grabación de datos       16         5.7.2 Eventos de etiqueta       17         5.8 Lectura de datos       17         5.8.1 Conexión con la aplicación de software       17         5.8.2 Descargar las lecturas de medición       18         5.8.3 Generación del informe PDF       20                                                                                                    | 4.1 LEDs de estado9                                                                                                    |
| 4.3 Funciones de la tecla       10         5 USO DEL PRODUCTO       11         5.1 Configuración del dispositivo       11         5.1.1 Configuración de alarma       11         5.1.2 Configuración por lotes       12         5.2 Configurar múltiples dispositivos       13         5.3 Inicio por lotes del dispositivo       14         5.4 Ver datos de temperatura mínima/máxima y actual       14         5.5 Insertar un evento de etiqueta       15         5.6 Visualización de la lectura en condiciones normales y de alarma       15         5.7 Medición de los datos       16         5.7.2 Eventos de etiqueta       17         5.8 Lectura de datos       17         5.8.1 Conexión con la aplicación de software       17         5.8.2 Descargar las lecturas de medición       18         5.8.3 Generación del informe PDF       20                                                                                                    | 4.2 Pantalla (LCD)9                                                                                                    |
| 5 USO DEL PRODUCTO       11         5.1 Configuración del dispositivo       11         5.1.1Configuración de alarma       11         5.1.2 Configuración por lotes       12         5.2 Configurar múltiples dispositivos       13         5.3 Inicio por lotes del dispositivo       14         5.4 Ver datos de temperatura mínima/máxima y actual       14         5.5 Insertar un evento de etiqueta       15         5.6 Visualización de la lectura en condiciones normales y de alarma       15         5.7 Medición de los datos       16         5.7.1 Iniciar la grabación de datos       16         5.7.2 Eventos de etiqueta       17         5.7.3 Finalización de la medición       17         5.8 Lectura de datos       17         5.8.1 Conexión con la aplicación de software       17         5.8.2 Descargar las lecturas de medición       18         5.8.3 Generación del informe PDF.       20                                                                                                    | 4.3 Funciones de la tecla10                                                                                                    |
| 5.1 Configuración del dispositivo115.1.1Configuración de alarma115.1.2 Configuración por lotes125.2 Configurar múltiples dispositivos135.3 Inicio por lotes del dispositivo145.4 Ver datos de temperatura mínima/máxima y actual145.5 Insertar un evento de etiqueta155.6 Visualización de la lectura en condiciones normales y de alarma155.7 Medición de los datos165.7.1 Iniciar la grabación de datos165.7.2 Eventos de etiqueta175.8 Lectura de datos175.8.1 Conexión con la aplicación de software175.8.3 Generación del informe PDF20                                                                                                    | 5 Uso del producto                                                                                                    |
| 5.2 Configurar múltiples dispositivos135.3 Inicio por lotes del dispositivo145.4 Ver datos de temperatura mínima/máxima y actual145.5 Insertar un evento de etiqueta155.6 Visualización de la lectura en condiciones normales y de alarma155.7 Medición de los datos165.7.1 Iniciar la grabación de datos165.7.2 Eventos de etiqueta175.8 Lectura de datos175.8 Lectura de datos175.8.1 Conexión con la aplicación de software175.8.3 Generación del informe PDF20                                                                                                    | 5.1 Configuración del dispositivo                                                                                                    |
| 5.3 Inicio por lotes del dispositivo145.4 Ver datos de temperatura mínima/máxima y actual145.5 Insertar un evento de etiqueta155.6 Visualización de la lectura en condiciones normales y de alarma155.7 Medición de los datos165.7.1 Iniciar la grabación de datos165.7.2 Eventos de etiqueta175.7.3 Finalización de la medición175.8 Lectura de datos175.8.1 Conexión con la aplicación de software175.8.3 Generación del informe PDF20                                                                                                    | 5.1.2 Configuración por lotes                                                                                                    |
| 5.4 Ver datos de temperatura mínima/máxima y actual       14         5.5 Insertar un evento de etiqueta       15         5.6 Visualización de la lectura en condiciones normales y de alarma       15         5.7 Medición de los datos       16         5.7.1 Iniciar la grabación de datos       16         5.7.2 Eventos de etiqueta       17         5.8 Lectura de datos       17         5.8.1 Conexión con la aplicación de software       17         5.8.2 Descargar las lecturas de medición       18         5.8.3 Generación del informe PDF       20                                                                                                    | 5.1.2 Configuración por lotes                                                                                                    |
| 5.5 Insertar un evento de etiqueta       15         5.6 Visualización de la lectura en condiciones normales y de alarma       15         5.7 Medición de los datos       16         5.7.1 Iniciar la grabación de datos       16         5.7.2 Eventos de etiqueta       17         5.7.3 Finalización de la medición       17         5.8 Lectura de datos       17         5.8.1 Conexión con la aplicación de software       17         5.8.2 Descargar las lecturas de medición       18         5.8.3 Generación del informe PDF.       20                                                                                                    | 5.1 Configuración por lotes                                                                                                    |
| 5.6 Visualización de la lectura en condiciones normales y de alarma       15         5.7 Medición de los datos       16         5.7.1 Iniciar la grabación de datos       16         5.7.2 Eventos de etiqueta       17         5.7.3 Finalización de la medición       17         5.8 Lectura de datos       17         5.8.1 Conexión con la aplicación de software       17         5.8.2 Descargar las lecturas de medición       18         5.8.3 Generación del informe PDF       20                                                                                                    | 5.1 Configuración por lotes                                                                                                    |
| 5.7 Medición de los datos       16         5.7.1 Iniciar la grabación de datos       16         5.7.2 Eventos de etiqueta       17         5.7.3 Finalización de la medición       17         5.8 Lectura de datos       17         5.8.1 Conexión con la aplicación de software       17         5.8.2 Descargar las lecturas de medición       18         5.8.3 Generación del informe PDF       20                                                                                                    | 5.1.2 Configuración por lotes       12         5.2 Configurar múltiples dispositivos       13         5.3 Inicio por lotes del dispositivo       14         5.4 Ver datos de temperatura mínima/máxima y actual       14         5.5 Insertar un evento de etiqueta       15                                                                                                    |
| 5.8 Lectura de datos       17         5.8.1 Conexión con la aplicación de software       17         5.8.2 Descargar las lecturas de medición       18         5.8.3 Generación del informe PDF       20                                                                                                    | 5.1.2 Configuración por lotes       12         5.2 Configurar múltiples dispositivos       13         5.3 Inicio por lotes del dispositivo       14         5.4 Ver datos de temperatura mínima/máxima y actual       14         5.5 Insertar un evento de etiqueta       15         5.6 Visualización de la lectura en condiciones normales y de alarma       15                                                                                                    |
| 6 MANTENIMIENTO DEL DODUCTO                                                                                                    | 5.1.2 Configuración por lotes       12         5.2 Configurar múltiples dispositivos       13         5.3 Inicio por lotes del dispositivo       14         5.4 Ver datos de temperatura mínima/máxima y actual       14         5.5 Insertar un evento de etiqueta       15         5.6 Visualización de la lectura en condiciones normales y de alarma       15         5.7 Medición de los datos       16         5.7.1 Iniciar la grabación de datos       16         5.7.2 Eventos de etiqueta       17         5.7.3 Finalización de la medición       17 |

LM<sup>-Pro</sup> T051

| 6.1 Accesorios                        |    |
|---------------------------------------|----|
| 6.2 Limpieza del registrador de datos | 22 |
| 6.3 Cambio de la batería              | 22 |
| 6.4 Eliminación de la batería         | 23 |
| 7 CONSEJOS Y ASISTENCIA               |    |

# Lista de tablas

| Tabla 1 Especificaciones técnicass       | 4  |
|------------------------------------------|----|
| Tabla 2 Indicación de los LEDs de estado | 9  |
| Tabla3 Preguntas frecuentes (FAQs)2      | 24 |

# Lista de figuras

| Figura 1 Registrador de datos LM <sup>Pro</sup> T051                                    | 7    |
|-----------------------------------------------------------------------------------------|------|
| Figura 2 Dimensiones generales del registrador de datos LM <sup>Pro</sup> T051          | 8    |
| Figura 3 Formato de pantalla LCD                                                        | 9    |
| Figura 4 Configuración de la alarma                                                     | .11  |
| Figura 5 Configuración del lote                                                         | . 12 |
| Figure 6 Configuración de lotes en varios dispositivos                                  | .14  |
| Figura 7Iniciar lote manualmente                                                        | .14  |
| Figura 8 Ver temperatura mínima/máxima y actual                                         | . 15 |
| Figura 9 Insertar etiqueta manual                                                       | . 15 |
| Figura 10 Tipo USB: una conexión                                                        | . 18 |
| Figura 11Lectura de temperatura actual del registrador de datos LM <sup>Pro</sup> T051  | .18  |
| Figura 12 Selección de la ubicación del archivo para guardar el resumen de datos        | . 19 |
| Figura 13 Resumen de datos descargados                                                  | .19  |
| Figura 14 Opción para descargar datos de múltiples dispositivos en un archivo existente | .20  |
| Figura 15 Datos de múltiples dispositivos en un archivo                                 | . 20 |
| Figura 16 Llenado de las opciones para generarel informe PDF                            | .21  |
| Figura 17 Selección de la ubicación del archivo para guardar el informe PDF             | .21  |
| Figura 18 Pasosde sustitución de la batería                                             | .23  |

# **1** SEGURIDAD Y MEDIO AMBIENTE

# 1.1 Acerca de este documento

Este manual de instrucciones es un componente esencial del producto.

Lea atentamente esta documentación y preste atención a las instrucciones de seguridad y avisos de advertencia para evitar lesiones y daños al producto.

Tenga este documento a mano para que pueda consultarlo cuando sea necesario.

# 1.2 Garantizar la seguridad

- Operar el producto correctamente, para su propósito previsto y dentro del parámetro especificado en los datos técnicos. Usarlo más allá del límite especificado puede causar daños al producto y al personal también.
- > No utilice el producto si hay signos de daños en la carcasa.
- No hay piezas reparables por el usuario en el interior. Para cualquier defecto, consulte a la fábrica o al distribuidor donde compró.

### 1.3 Protección del medio ambiente

Deseche las baterías recargables/gastadas defectuosas de acuerdo con las regulaciones locales o las especificaciones legales válidas.

Al final de su vida útil, envíe el producto a la recogida separada de dispositivos eléctricos y electrónicos (observe las regulaciones locales) o devuelva el producto a G-Tek para su eliminación. (Deseche o recicle elRegistrador de datos programable LM<sup>Pro</sup> T051 de acuerdo con las directrices WEEE 2012/19/EU o su normativa local. Para el reciclaje adecuado, el dispositivo también puede ser devuelto al fabricante.)

# **2** ESPECIFICACIONES

# 2.1 Uso

LM<sup>Pro</sup> T051 registrador de datos de temperatura programable por el usuario es un registrador de datos de sensor interno que cumple con los requisitos de WHO PQS E006/TR05.1. Puedealmacenar hasta 50000 registros de datos. El usuario puede configurar completamente parámetros como: retraso de inicio, alarma alta/baja con el retraso de alarma correspondiente, tipo de evento de alarma: único/acumulativo, unidad de temperatura, intervalo dealmacenamiento, etc. El usuario también puede establecer la información como, nombre de usuario y descripción del trabajo. El software establece automáticamente la zona horaria UTC en el momento de la configuración del dispositivo. El usuario también puede descargar datos de múltiples registradores de datos en un solo archivo. El usuario puede generar informes en formato pdf o exportar datos como un archivo csv. Los registradores de datos vienen con un certificado de calibración trazable NABL individual.

Las lecturas de la temperatura se monitorean y guardan durante toda la duración del programa de medición.

El software LMViewE051 debe instalarse en PC Para descargar datos para generar un informe en formato pdf y exportar datos en formato csv para su uso posterior.

# 2.2 Datos técnicos

#### Tabla 1 Especificaciones técnicass

| Modelo                              | LM <sup>Pro</sup> T051                                                                                                    |  |  |  |
|-------------------------------------|----------------------------------------------------------------------------------------------------|--|--|--|
| General                             |                                                                                                    |  |  |  |
| Sensor integrado                    | Termistor - 10K NTC                                                                                                    |  |  |  |
| Rango de medición de<br>temperatura | -30 °C a + 60 °C (-22 °F a +140 °F)                                                                                                    |  |  |  |
| Exactitud                           | ± 0,5 °C para el intervalo de -20 °C a + 30 °C                                                                                                    |  |  |  |
|                                     | ± 0.7 °C en caso contrario                                                                                                    |  |  |  |
| Resolución                          | 0.01 °C - Pantalla ytoraje S                                                                                                    |  |  |  |
| Unidad de medida                    | Datos en °C. El usuario tiene la opción de ver los datos en °F                                                                                                  |  |  |  |
| Calibración                         | Cada dispositivo acompaña al certificado trazable NABL (ISO/IEC 17025)                                                                                          |  |  |  |
| Alarma                              | Visual                                                                                                    |  |  |  |
| Configuración de<br>alarma          | Cuatro alarmas totalmente programables por el usuario con tipo de alarma (alta/baja), tipo de evento (único/acumulativo), retraso de alarma (Hr: Mn) selección. |  |  |  |
| Tiempo de respuesta                 | T <sub>90</sub> < 20 minutos según EN12830:1999                                                                                                    |  |  |  |
| Intervalo de registro               | El intervalo de registro es programable por el usuario de 5 segundos a 18 horas                                                                                 |  |  |  |
| Opción de inicio<br>retrasado       | Sí. El usuario puede programar el retraso de inicio desde O segundos hasta<br>la hora requerida seleccionando fecha y hora.                                     |  |  |  |

| Requisito de alimentación                                                              |                                                                                                    |  |
|----------------------------------------------------------------------------------------|----------------------------------------------------------------------------------------------------|--|
| Batería                                                                                | Reemplazable por el usuario 3.0 V 225 mAH; CR2032 Panasonic (o equivalente) batería de botón de pila de moneda;                                                                                                    |  |
| Duración de la batería                                                                 | Hasta 1 año de vida útil de la batería con una vida útil de 1 año (si los datos se almacenan en un intervalo de 15 minutos y muestran el modo OFF). El indicador de batería en la pantalla proporciona información sobre la vida útil restante.                                                                                              |  |
|                                                                                        | Especificaciones ambientales                                                                                                    |  |
| Temperatura durante el<br>transporte y el<br>almacenamiento:<br>dispositivo inactivado | -30 °C a + 55 °C                                                                                                    |  |
| Temperatura durante el<br>funcionamiento                                               | -30 °C a 60 °C (EN 12830:1999 Tabla3, tipo climático C)                                                                                                    |  |
| Humedad durante el<br>transporte,<br>almacenamiento y uso                              | 0 a 95 %RH sin condensación                                                                                                    |  |
|                                                                                        | Interfaz de PC y software                                                                                                    |  |
| Interfaz de PC                                                                         | Los datos de más de 1 año (para un intervalo de registro de 15 minutos) se pueden extraer utilizando el software LMViewE051.                                                                                                    |  |
| Compatibilidad de software                                                             | LMViewE051 es compatible con el sistema operativo Windows actualmente soportado por Microsoft.                                                                                                    |  |
| Conectividad                                                                           | Compatible con USB 2.0 tipo-A puerto; Tiempo de descarga de datos:<br>aprox. 6 minutos para la descarga completa de datos.                                                                                                    |  |
|                                                                                        | Interfaz humana                                                                                                    |  |
| Tipo de pantalla                                                                       | Pantalla LCD de caracteres con indicación mínima, máx., nivel de batería,<br>OK/alarma, alarma alta/baja con tipo de evento: simple/acumulativo,<br>símbolo de campana, indicación REC y lectura de corriente con unidad de<br>medición.                                                                                                    |  |
| Tamaño de la memoria                                                                   | 50000 almacenamiento de datos                                                                                                    |  |
| Activación                                                                             | La activación del dispositivo se realiza mediante software en el tiempo de<br>retraso de inicio preestablecido. Si el usuario requiere la activación<br>instantánea del dispositivo antes del retraso de inicio preestablecido<br>manualmente, se puede activar presionando prolongadamente la tecla<br>"Inicio" durante más de 10 segundos. |  |
| Desactivación                                                                          | La desactivación se produce automáticamenteen rojo cuando se ha<br>alcanzado el tiempo de parada preestablecido o el número máximo de<br>lecturas.<br>La desactivación es posible manualmente dando el comando STOP desde<br>el software.                                                                                                    |  |
| Indicador de estado                                                                    | RUN: Grabación; El LED rojo parpadea mientras el dispositivo está<br>almacenado.<br>STP: En espera; El LED rojo parpadea mientras el dispositivo no está<br>almacenando.                                                                                                    |  |
| Alarma visual                                                                          | Lectura de temperatura parpadeante en pantalla junto con $\uparrow$ o $\downarrow$ flecha para alarma alta o baja con símbolo de campana.                                                                                                    |  |
| Indicación de<br>encendido                                                             | El LED <b>RUN</b> parpadea en modo activo;La pantalla LCD muestra los datos de temperatura junto con "REC".                                                                                                    |  |

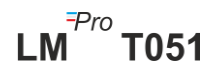

| Dispositivo de montaje                | A través del ojal provisto                                                                                                    |  |  |  |
|---------------------------------------|----------------------------------------------------------------------------------------------------|--|--|--|
| Material                              | Plástico de policarbonato: carcasa irrompible y no corrosiva                                                                                                    |  |  |  |
| Garantía                              | 12 meses a partir de la fecha de expedición. Consulte el certificado de garantía para obtener más detalles.                                                          |  |  |  |
| Prestación de servicios               | No hay piezas reparables para el usuario en el interior, excepto e reemplazo de la batería                                                                           |  |  |  |
| Características físicas               |                                                                                                    |  |  |  |
| Dimensión general<br>(L x W x H) mm   | 95,5 x 45 x 14,8 mm                                                                                                    |  |  |  |
| Wocho                                 | Aproximadamente 51 gms                                                                                                    |  |  |  |
| Normas                                |                                                                                                    |  |  |  |
| Compatibilidad<br>electromagnética    | IEC 61000-6-2/6-3                                                                                                    |  |  |  |
| Resistencia a tormentas<br>eléctricas | IEC 61000-6-2; (IEC 61000-4-2 Norma básica para la aplicabilidad de las pruebas)                                                                                     |  |  |  |
| Clasificación IP                      | IEC 60529: IP 54                                                                                                    |  |  |  |
| Resistencia al impacto                | 5 caídas desde 1 metro sobre el piso de concreto a temperatura ambiente<br>con la batería en su lugar. El dispositivo no se daña y no hay pérdida de<br>calibración. |  |  |  |
| Vibración                             | EN12830:1999 Cláusula 4.9.3.2 y Método de ensayo 5.6.6                                                                                                    |  |  |  |
| RoHS                                  | Cumple con las normas (Directiva de la EU 2011/65/EU)                                                                                                    |  |  |  |
| Verificación                          | De acuerdo con el protocolo de verificación PQS E006/TR05.VP.1                                                                                                    |  |  |  |

\*: La configuración actual se establece de acuerdo con los requisitos de WHO/PQS/E006/TR05.1. Otras configuraciones están disponibles bajo petición. Las especificaciones están sujetas a cambios sin previo aviso.

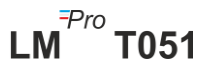

# **3** DESEMBALAJE DEL PRODUCTO

# 3.1 Desembalaje e inspección del registrador de datosLM<sup>Pro</sup> T051

- El registrador de datos LM<sup>Pro</sup> T051 se envía en un paquete reciclable y respetuoso con el medio ambiente especialmente diseñado para brindar una protección adecuada durante el tránsito.
- Si la caja exterior muestra signos de daño, debe abrirse inmediatamente y examinar el dispositivo. Si el dispositivo se encuentra dañado, no debe ser operado, y el representante local contactado para obtener instrucciones.
- > Asegúrese de que todos los accesorios y la documentación se retiran de la caja.
- Si el registrador de datos LM<sup>Pro</sup> T051 es para uso inmediato, puede comenzar a instalarlo según las instrucciones de instalación.
- > Por favor, conserve el embalaje original junto con todo el embalaje interno para futuros requisitos de transporte.

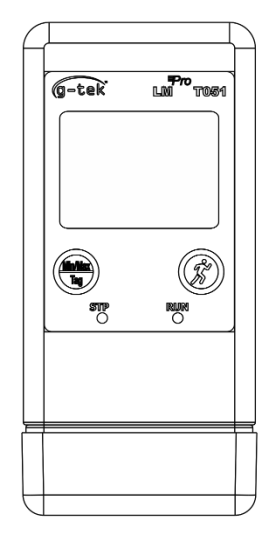

FRONT VIEW

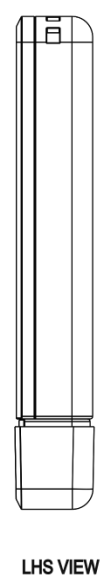

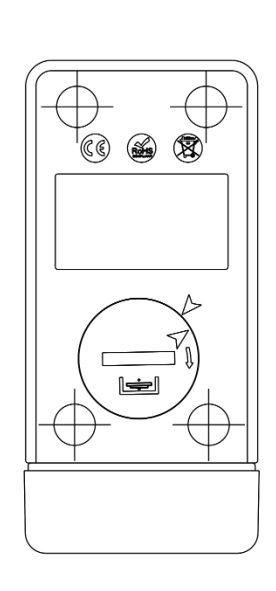

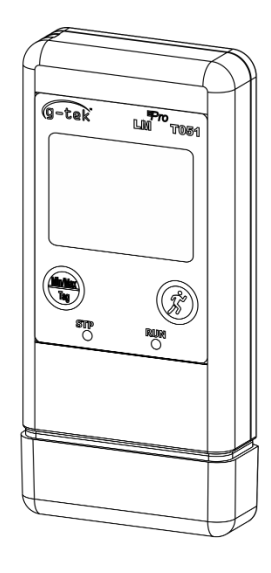

BACK VIEW

Figura 1 Registrador de datos LM<sup>Pro</sup> T051

# 3.2 Dimensiones mecánicas del registrador de datos LM<sup>Pro</sup> T051

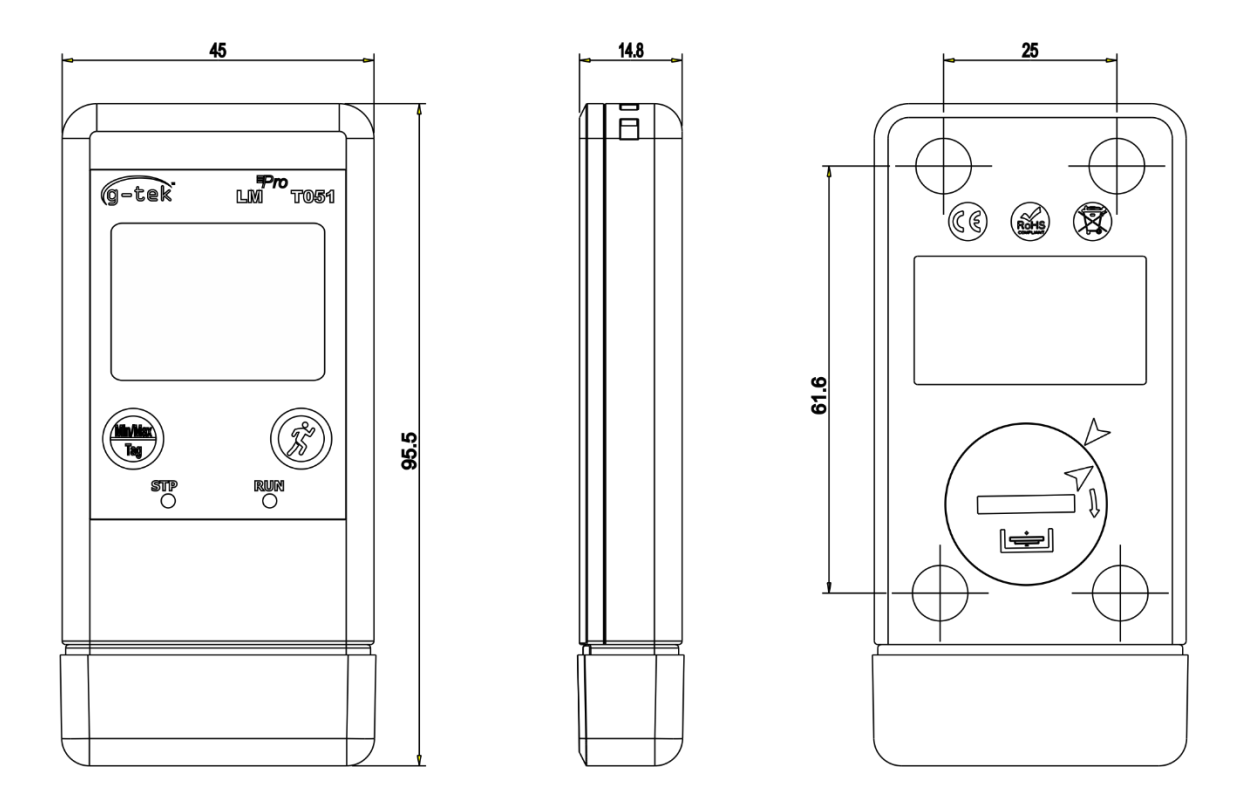

#### Figura 2 Dimensiones generales del registrador de datos LM<sup>Pro</sup> T051

| Dimensión generals    |                                      |  |
|-----------------------|--------------------------------------|--|
| Dimensión (L x W x H) | 95,5 x 45 x 14,8 mm aprox.           |  |
| Montura               | A través del orificio proporcionado. |  |
| Peso                  | Aprox. 51 gramos                     |  |

# 4 DESCRIPCIÓN DEL PRODUCTO

# 4.1 LEDs de estado

Tabla 2 Indicación de los LEDs de estado

| Indicador | Descripción                                                                                                    |
|-----------|----------------------------------------------------------------------------------------------------|
| CORRER    | Se ha iniciado la grabación de datos. En este momento, el <b>STP</b> LED se apagará y el <b>RUN</b> LED parpadeará.                                       |
| STP       | La grabación de datos está desactivada y el dispositivo está encendido. En este momento, el <b>RUN</b> LED estará apagado y el <b>STP</b> LED parpadeará. |

# 4.2 Pantalla (LCD)

La pantalla LCD multi-carácter consta de Mín/Máx, Indicación de nivel de batería, OK/Alarma, Alarma Alta/Baja con tipo de evento: simple/acumulativo, símbolo de campana, indicación REC y lectura de corriente con unidad de medición. La posición y descripción de cada segmento se muestra en la figura 4.

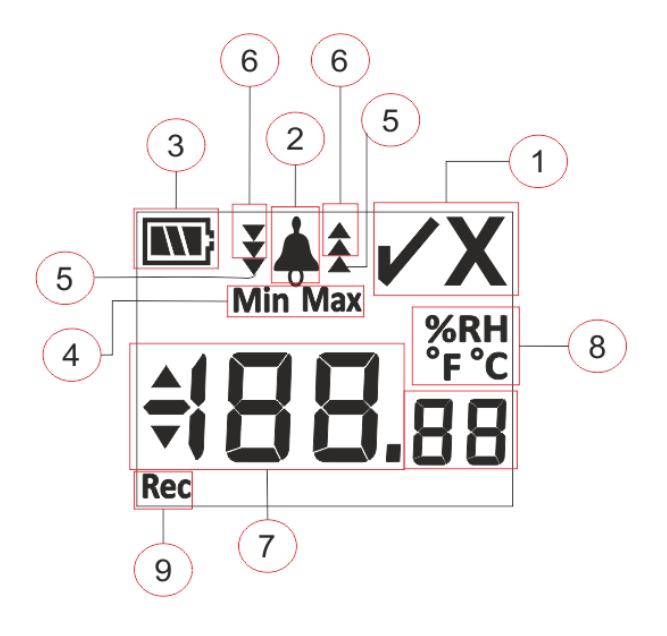

Figura 3 Formato de pantalla LCD

- 1) Símbolo OK ✓ / NOK X:
  - a. Si en algún momento durante la condición de funcionamiento por lotes, se ha activado la alarma, el símbolo "X", NOK se encenderá y permanecerá incluso si se restaura la alarma.
  - b. Si en algún momento durante la condición de funcionamiento por lotes, la alarma no se ha activado, el símbolo " ✓ " permanece en la pantalla.
- 2) Símbolo de campana para la indicación de activación de alarma
- 3) Capacidad de la batería: Suficiente **W**; Parcialmente vacío **S**; Bajo **S**; Vacío

- Min: Minimum lectura almacenada para el día dado Máx.: Lectura máxima almacenada para el día determinado
- 5) Alto ▲ / Bajo ▼ límite de alarma si la lectura excedió el límite de alarma simple.
- 6) Alto ★ / Bajo ▼ límite de alarma si la lectura excedió el límite de alarma acumulativo.

- 7) Lectura de temperatura actual
- 8) Unidad de medida (°C / °F / %RH)
- 9) REC: Indica queel dispositivo está en modo de mantenimiento.

**Nota:** Por razones técnicas, la intensidad de la pantalla de cristal líquido disminuye a temperaturas inferiores a 0 °C. Esto no influye en la precisión de la medición. Por razones técnicas, el rendimiento de la batería disminuye a temperaturas más bajas. Recomendamos el uso de nuevas baterías completamente cargadas para evitar un reinicio del instrumento a bajas temperaturas.

### 4.3 Funciones de la tecla

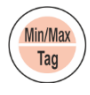

**Tecla Min/Max.:** Se utiliza para ver la lectura actual de la temperatura Min/Max. También se utiliza para introducir etiqueta manual.

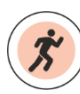

**Tecla de inicio:** Se utiliza para iniciar la grabación del dispositivo instantáneamente después de la configuración (si es necesario).

# **5** USO DEL PRODUCTO

# 5.1 Configuración del dispositivo

El proceso de configuración del dispositivo tiene dos partes: Configuración de alarma y Configuración por lotes.

#### 5.1.1Configuración de alarma

Conecte el registrador de datos LM<sup>Pro</sup> T051 al PC a través del Puerto USB tipo A. Abra la aplicación del software LMViewE051 y configure los parámetros de alarma según sea necesario como se muestra en la figura 4. Para obtener información detallada sobre el proceso de aplicación, consulte el archivo de ayuda del software.

| 🔜 Setup Alarm                                       |               |                            |                   |                                      |               |                           |                 | × |
|-----------------------------------------------------|---------------|----------------------------|-------------------|--------------------------------------|---------------|---------------------------|-----------------|---|
| Temperature<br>Alarm 1 (A1)<br>Alarm Type:<br>Event | High 💌<br>S 💌 | Set Point<br>Delay(hr:mm): |                   | Alarm 2 (A2)<br>Alarm Type:<br>Event | High 💌        | Set Point<br>Delay(hr:mm) | 20<br>1 1 1 0 1 |   |
| Alarm 3 (A3)<br>Alarm Type:<br>Event                | Low 💌<br>C 💌  | Set Point<br>Delay(hr:mm): |                   | Alarm 4 (A4)<br>Alarm Type:<br>Event | Low 💌<br>C 💌  | Set Point<br>Delay(hr:mm) | 5<br>: 3 + 0 +  |   |
|                                                     |               | <u>E</u> dit               | <u>C</u> onfigure | Batch                                | E <u>x</u> it |                           |                 |   |

#### Figura 4 Configuración de la alarma

En Configuración de alarma, hay cuatro condiciones de alarma disponibles para configurar. La configuración de alarma predeterminada (última configuración de alarma establecida) se verá como se muestra en la figura 4.

Los parámetros de configuración de la alarma de temperatura son los siguientes:

- 1. Alarma No.: Alarma -1(A1) a Alarma-4 (A4).
- 2. Tipo de alarma: Configure el tipo de alarma Alto/Bajo según sea necesario.
- **3. Punto de ajuste:** Introduzca el valor de temperatura apropiado en °C según la condición de alarma requerida.
- 4. Evento: Establezca el tipo de evento de alarma como Único/Acumulativo.
  - **a. Evento único:** La alarma de evento único ocurre cuando una lectura permanece más allá del punto de ajuste de alarma de temperatura y/o humedad continuamente durante más del período de tiempoestablecido.

- **b.** Evento acumulativo: Cuando el tiempo total de lectura que excede el punto de ajuste de alarma acumulativo de temperatura y/o humedad es más que el retraso establecido, se considera como un eventoacumulativo.
- 5. Retraso:Establezca el retardo de tiempo de alarma requerido en hr:mn para la activación de la alarma. El rango de retardo de alarma es de 00:00 a 23:59 (hr:mn). El retardo de tiempo de alarma para el evento acumulativo debe ser mayor o igual que el de un solo evento.

**Nota:** Es recomendable configurar los cuatro parámetros de alarma, de lo contrario se aplicarán los parámetros predeterminados para las alarmas restantes.

#### 5.1.2 Configuración por lotes

Después de configurar los parámetros de alarma, aparecerá la ventana "Lote de configuración". Elija el botón "Editar" para configurar los parámetros del lote como se muestra en la figura 5.

| setup Batch          |                         | X                                            |
|----------------------|-------------------------|----------------------------------------------|
| Batch Parameters     |                         |                                              |
| ID Number            | ENGINEER                |                                              |
| Batch Name           | G-TEK CORP              | Date And Time                                |
| Unit Temperature C/F | Deg C 👻                 | Current  27-Mar-2023 14:52:16                |
|                      |                         | UTC 27-Mar-2023 09:22:16                     |
| Readings             |                         | Start 27-Mar-2023 11:44:00                   |
| Store Interval       | hr mn sc<br>0 ↔ 0 ↔ 5 ↔ | Stop 27-Mar-2023 11:44:46 9                  |
| Number Of Readings   | 10                      | Display<br>• Auto Off Display C Permenant On |
|                      | Edit Configure          | Batch Reset Exit                             |

#### Figura 5 Configuración del lote

En la configuración por lotes del registrador de datos se configuran los siguientes términos:

- 1. Nombre de ID: El usuario debe asignar un Nombre de ID apropiado de maximum 10 caracteres alfanuméricos.
- **2. Nombre del lote:** El usuario debe asignar un nombre de lote apropiado de maximum 10 caracteres alfanuméricos.
- 3. Unidad de temperatura: La unidad para temperature es °C.
- **4.** Intervalo de almacenamiento: Es el intervalo entre dos registros sucesivos de datos. Se puede configurar entre 5 segundos (mínimo) a 18 horas (máximo).
- **5.** No. de Lecturas: Esto muestra que no. de datos que se registrarán para la configuración de lote dada. Este número se calcula en función del inicio del lote, el tiempo de finalización y el intervalo de almacenamiento. Número máximo de readings es 50000.

- **6. Zona horaria:** Seleccione la zona horaria adecuada en el menú desplegable. La zona horaria será según la hora UTC.
- 7. Fecha y hora actuales: Muestra la fecha y hora actuales del registrador de datos LM<sup>Pro</sup> T051. Haga clic en el botón "reloj" para sincronizar la fecha y hora actuales del dispositivo con la hora de la PC según la zona horaria seleccionada.
- 8. Hora de inicio: Es la hora a la que se iniciará Batch en el dispositivo. El usuario puede preestablecer la hora de inicio del loteseleccionando la fecha y la hora según el retraso de inicio del lote requerido.Los primeros datos se almacenan a la hora de inicio del lote.
- **9. Hora de parada:** Es la hora a la que se detendrá el registro de datos en el dispositivo. El usuario puede establecer el tiempo de parada, si es necesario, de lo contrario se calculará en función de la hora de inicio y el intervalo de almacenamiento según el número máximo de lecturas.

#### 10. Opciones de visualización:

- a) Pantalla de apagado automático (predeterminado): esta opción se selecciona normalmente para ahorrar batería del registrador de datos
- b) Pantalla permanente encendida: esta opción reducirá la duración de la batería del registrador de datos

Después de configurar los parámetros del lote, presione el botón "Configurar lote" para configurar el lote para el dispositivo.

### 5.2 Configurar múltiples dispositivos

Si se van a configurar varios dispositivos con los mismos parámetros, el usuario debe seleccionar la opción de configuración de lotes múltiples en la aplicación de software.

- Siga los pasos delos puntos 5.1.1 y 5.1.2 para la configuración de alarma y lotes para el primer dispositivo.
- Seleccione la hora de inicio adecuada del lote para que se puedan configurar e iniciar varios dispositivos a la misma hora de inicio.
- Después de configurar el primer dispositivo, aparecerá una ventana de mensaje emergente como se muestra en la figura 6. Conecte otro dispositivo a la aplicación para PC, haga clic en el botón "Aceptar" para continuar.
- El usuario puede actualizar el ID y el nombre del lote para los otros dispositivos, los parámetros restantes en la configuración del lote siguen siendo los mismos.
- Una vez finalizada la configuración de varios dispositivos, haga clic en el botón "Cancelar" y salga de la configuración de configuración.

| Setup Batch<br>Batch Parameters |                                            | ⊂ TimeZone                                           |
|---------------------------------|--------------------------------------------|------------------------------------------------------|
| ID Number                       | ENGINEER                                   | (UTC+05:30) Chennai, Kolkata, Mumbai, New Dell 💌     |
| Batch Name                      | G-TEK CORP                                 | Date And Time                                        |
| Unit Temperatur                 | Do you want setup b<br>please attach new d | patch on other device.<br>evice and click OK button. |
| Readings                        |                                            | Stor OK 35 9                                         |
| Store Interval                  | 50000                                      | Display                                              |

Figure 6 Configuración de lotes en varios dispositivos

# 5.3 Inicio por lotes del dispositivo

Una vez completada la configuración por lotes desde la aplicación LMViewE051, el registro de datos se iniciará mediante uno de los siguientes criterios:

- 1. Una vez alcanzada la hora de inicio configurada.
- El usuario puede iniciar manualmente el dispositivo después de la configuración por lotes, si es necesario, presionando la tecla "Inicio" durante unos 10 segundos, como se muestra en la figura 7.

Cuando se inicia la grabación de datos, el **STP** LED se apaga y el **RUN** LED comienza a parpadear y se ve el mensaje "**REC**" en la pantalla.

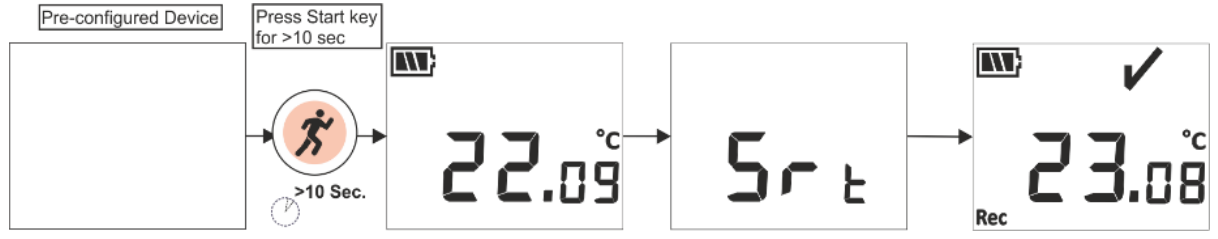

#### Figura 7Iniciar lote manualmente

Nota: Si no es necesario, deje que el lote comience solo a la hora preconfigurada.

### 5.4 Ver datos de temperatura mínima/máxima y actual

Como se describe en las funciones clave (<u>sección 4.3</u>), al presionar la **tecla** "**Min/Max**"durante 1 segundo en condiciones normales de funcionamiento, la pantalla mostrará la temperatura del eje Min/Max para el dispositivo y losdatos de temperatura actual, respectivamente, como se muestra en la figura 8.

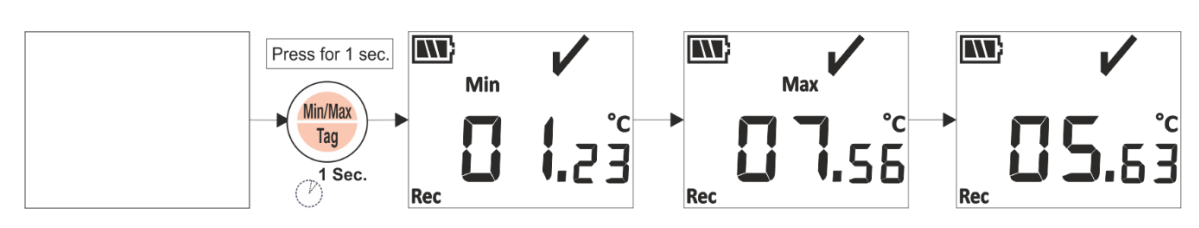

Figura 8 Ver temperatura mínima/máxima y actual

# 5.5 Insertar un evento de etiqueta

Siempre que el usuario desee registrar datos específicos que no sean en el intervalo de registro, se puede hacer mediante la función de etiqueta manual del dispositivo.

Mientras se realiza la grabación de datos, el usuario puede ingresar un evento especial con marca de tiempo presionando la **tecla "Min/Max"** durante más de 4 segundos. El mensaje "**Etiqueta**" se ve en la pantalla del dispositivo como se muestra en la figura 9.

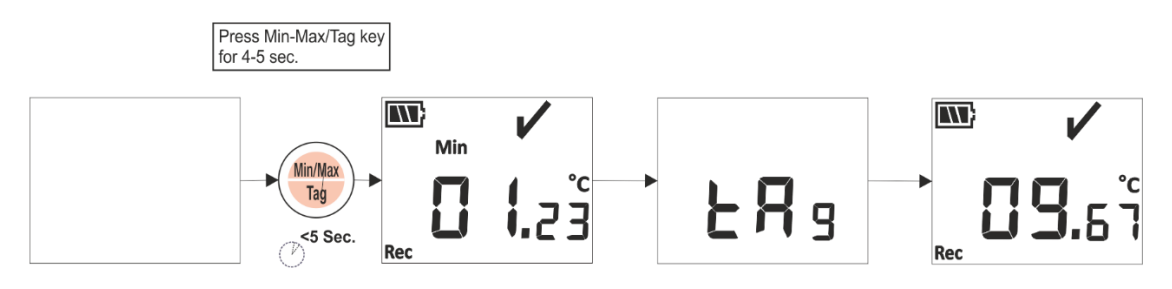

Figura 9 Insertar etiqueta manual

# 5.6 Visualización de la lectura en condiciones normales y de alarma

Considere la siguiente configuración de alarma del registrador de datos LM<sup>Pro</sup> T051, para obtener una explicación de la condición de temperatura y el estado de la alarma cuando la grabación de datos está ACTIVADA:

| Número de<br>alarma | Tipo de alarma | Consigna (°C) | Tipo de evento | Retraso (Hr:Mn) |
|---------------------|----------------|---------------|----------------|-----------------|
| A1                  | Alto           | 15.0          | Única          | 01:00           |
| A2                  | Alto           | 10.0          | Acumulativo    | 10:00           |
| A3                  | Bajo           | 00.0          | Acumulativo    | 05:00           |
| A4                  | Bajo           | -05.0         | Única          | 00:30           |

1) La lectura está dentro de todos los puntos de ajuste; alto/bajo.

- La señal OK, la batería, la lectura y la unidad se verán en exhibición.

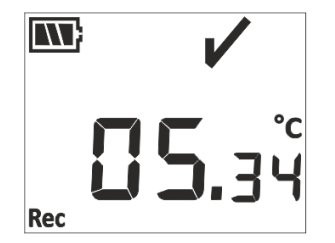

- 2) La lectura está fuera del punto de ajuste de alarma **acumulativo** alto/bajo para una duración de tiempo menor que el retardo alto/bajo de alarma.
  - OK signo, batería, lectura con flecha ARRIBA/Abajo y la unidad se verá en la pantalla.

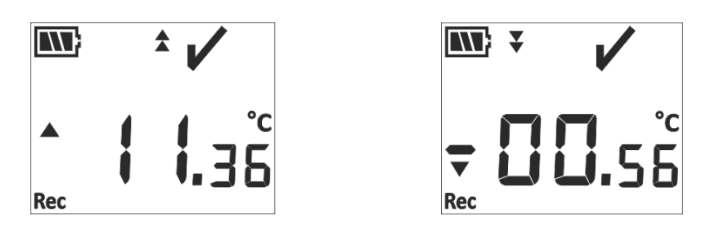

- 3) La lectura está fuera del punto de ajuste de alarma **acumulativo** alto/bajo para una duración de tiempo mayor que el retardo alto/bajo de alarma.
  - La señal de alarma, la señal de campana, la batería, la lectura con la flecha Arriba/abajo, la indicación de evento único y la unidad se verán en la pantalla.

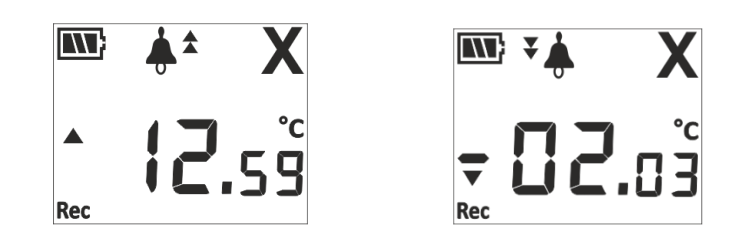

- 4) La lectura está fuera del punto de ajuste de alarma **única y acumulativa** alta/baja para una duración de tiempo menor que el retardo alto/bajo de alarma.
  - OK signo, batería, lectura con flecha ARRIBA/Abajo y la unidad se verá en la pantalla.

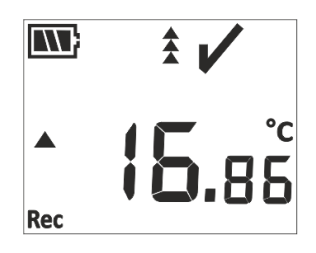

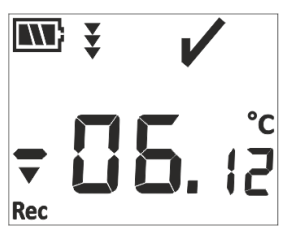

- 5) La lectura está fuera del punto de ajuste de alarma **única y acumulativa** alta/baja para una duración de tiempo mayor que el retardo alto/bajo de alarma.
  - La señal de alarma, la señal de campana, la batería, la lectura con laflecha ARRIBA / abajo, la indicación de evento único y la unidad se verán en la pantalla.

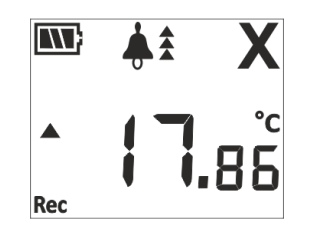

|     | ¥. | X    |
|-----|----|------|
| Rec |    | °.28 |

# 5.7 Medición de los datos

- 5.7.1 Iniciar la grabación de datos
  - El registro de datos puede iniciarse mediante uno de los criterios explicados en la sección 5.3.
  - El dispositivo almacenará los datos según el intervalo dealmacenamiento configurado, que se puede descargar más adelante para su análisis.

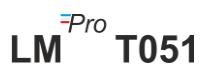

#### 5.7.2 Eventos de etiqueta

- Cuando surge la condición de activación alta/baja de alarma, el evento de etiqueta activada por alarma se registra según el ID de etiqueta de alarma.
- El evento de etiqueta de alarma restaurada se registra según el número de alarmacuando la lectura de temperatura se encuentra dentro de los límites máximos/bajos de la alarma.
- La etiqueta introducida por el usuario se registra como evento de etiqueta manual "TAG"con una marca de tiempo.

| Etiqueta Id | Etiqueta Evento      | Descripción                                         |
|-------------|----------------------|-----------------------------------------------------|
| A1          | Alarma 1 activada    | Se ha producido la alarma1 condición alta/baja.     |
| B1          | Alarma 1 Restablecer | Se restablece la condición alta/baja de la alarma1. |
| A2          | Alarma 2 activada    | Se ha producido la alarma2 condición alta/baja.     |
| B2          | Alarma 2 Restablecer | Se restablece la condición alta/baja de la alarma2. |
| A3          | Alarma 3 activada    | Alarm3 condición alta/baja ha ocurrido.             |
| B3          | Alarma 3 Restablecer | Se restablece la condición alta/baja de la alarma3. |
| A4          | Alarma 4 activada    | Se ha producido la alarma4 condición alta/baja.     |
| B4          | Alarma 4 Restablecer | Se restablece la condición alta/baja de la alarma4. |
| TAG         | Etiqueta manual      | El usuario ha introducido una etiqueta desde el     |
|             |                      | dispositivo.                                        |

**Nota: El número de registros de datos se reduce según el número de eventos de datos de etiqueta.** Los eventos de etiqueta se pueden ver en la aplicación de software y en el informe pdf generado después de descargar los datos.

#### 5.7.3 Finalización de la medición

- El programa de medición finaliza de una de estas tres maneras:
  - 1. Según el tiempo de parada del lote preconfigurado, la medición se detendrá.
  - 2. Si el tiempo de parada del lote no se establece durante la configuración del lote, la medición se detendrá, una vez que el número máximo. de lecturas ha alcanzado.
  - 3. Al conectar el dispositivo con la aplicación LMViewE051, puede cantar la opción"Detener".
- Una vez que la medición se detiene, el mensaje "REC" desaparece de la pantalla del dispositivo, el RUNLED se apagay el STPLED comienza a parpadear.

### 5.8 Lectura de datos

5.8.1 Conexión con la aplicación de software

#### Visualización de un informe de datos de medición

Conecte el registrador de datos LM<sup>Pro</sup> T051 con un PC con Windows a través del puerto USB, como se muestra en la figura 10. Después de conectar el registrador de datos con la PC, la pantalla permanece encendida junto con los otros valores.

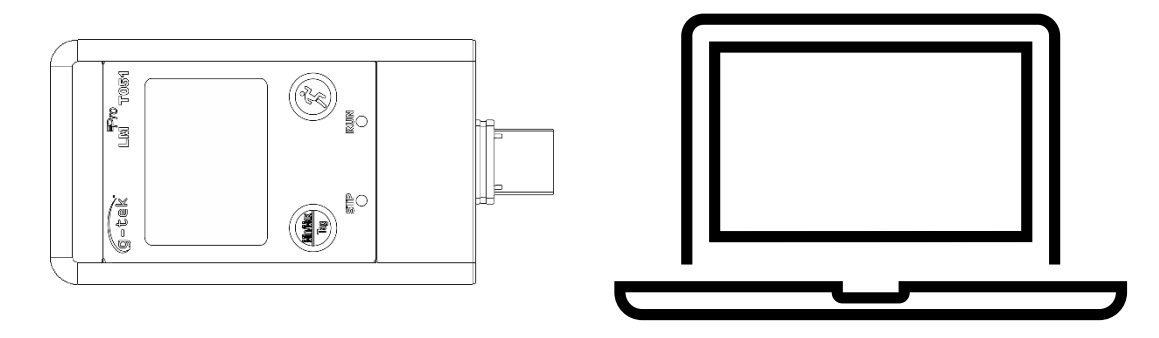

Figura 10USB: una conexión

#### 5.8.2 Descargar las lecturas de medición

- Aplicación abierta del software LMViewE051 para realizar análisis para las lecturas de medición.
- Haga clic en elicono USE para conectar el dispositivo con el LMViewE051. La lectura de la temperatura actual, el nivel de batería y la hora UTC del dispositivo se verán como se muestra en la figura 11.

| LMView_E051     Offline LittleMaster Tools Help                      |                                                                                                    | - 🗆 × |
|----------------------------------------------------------------------|----------------------------------------------------------------------------------------------------|-------|
|                                                                      | 🤍 🖂 🚦 🗘 🏟 🕐 🍜 🔤 👪 😢 🥹                                                                                                    |       |
| Product Code : 99962<br>Serial Number : 10230023<br>Version : V 1.00 | Device Time : 09-Mar-2023 23:17:59                                                                                                    |       |
|                                                                      | 20<br>27.64<br>64<br>15<br>70<br>10<br>15<br>70<br>10<br>15<br>70<br>10<br>15<br>70<br>10<br>10<br>10<br>10<br>10<br>10<br>10<br>10<br>10<br>1 |       |

Figura 11Lectura de temperatura actual del registrador de datos LM<sup>Pro</sup> T051

Seleccione la opción de descarga, elija la ruta de archivo y el nombre de archivo por lotes adecuados para guardar el archivo de datos y presione serve el botón en la ventana emergente como se muestra en la figura 12.

| Save LM File                     |          |                         |   |   |                   |             | X |
|----------------------------------|----------|-------------------------|---|---|-------------------|-------------|---|
| < → × ↑ 🖀 >                      | This F   | PC > Documents          | ~ | ō | 🔎 Search Do       | cuments     |   |
| Organize 👻 New f                 | older    |                         |   |   |                   |             | ? |
| 💻 This PC                        | ^        | Name                    |   | D | ate modified      | Туре        |   |
| 3D Objects                       |          | Arduino                 |   | 1 | 4-02-2020 11:22   | File folder |   |
| Desktop                          |          | Custom Office Templates |   | 2 | 7-07-2020 5:44 PM | File folder |   |
| Documents                        |          | DSEvalSW                |   | 1 | 8-01-2020 10:03   | File folder |   |
| - Downloads                      |          | ipmsg_img               |   | 2 | 3-05-2020 3:07 PM | File folder |   |
| Downloads                        |          | 🔊 My Music              |   | 1 | 1-03-2020 1:06 PM | File folder |   |
| J Music                          |          | 📻 My Pictures           |   | 1 | 1-03-2020 1:06 PM | File folder |   |
| Pictures                         |          | 开 My Videos             |   | 1 | 1-03-2020 1:06 PM | File folder |   |
| 📑 Videos                         |          | Texas Instruments       |   | 1 | 9-01-2019 12:01   | File folder |   |
| 🏪 Local Disk (C:)                | < <      |                         |   |   |                   |             | > |
| File name:                       |          |                         |   |   |                   |             | ~ |
| Save as type: LN                 | 1 File ( | *.lm)                   |   |   |                   |             | ~ |
|                                  |          |                         |   |   |                   |             |   |
|                                  |          |                         |   |   |                   |             |   |
|                                  |          |                         |   |   | Sava              | Cancel      |   |
| <ul> <li>Hide Folders</li> </ul> |          |                         |   |   | Save              | Cancer      |   |

Figura 12 Selección de la ubicación del archivo para guardar el resumen de datos

La descarga de datos se completará en pocos minutos y los datos descargados se pueden ver en forma de tabla, como se muestra en la figura 13.

| LMView_E051                                                      |         |                     |                                            | – 🗆 X                                                          |
|------------------------------------------------------------------|---------|---------------------|--------------------------------------------|----------------------------------------------------------------|
| Offline LittleMaster Tools Help                                  |         |                     |                                            |                                                                |
| 🖻 🔤 🕅 🖉                                                          | ٤       |                     | 6                                          | 📕 🗘 🏟 🥑 🍝 🔤 🔡 🥝 🥸                                              |
| F Select All                                                     | Batch n | ame : G-TEK CORP    | Number of readings :                       | 1149 Imezone : (UIC+US:30) Chennai, Kolkata, Mumbai, New Delhi |
| - 2010230030<br>- Serial No. : 10230030<br>- Product No : 199962 | Sr.No   | Date And Time       | 10230030<br>ENGINEER<br>Temperature<br>(C) | l í                                                            |
| ID Name : ENGNEER                                                | 1       | 11-03-2023 19:23:00 | 6.44                                       |                                                                |
|                                                                  | 2       | 11-03-2023 19:23:05 | -5.66                                      |                                                                |
|                                                                  | 3       | 11-03-2023 19:23:10 | -17.79                                     |                                                                |
|                                                                  | 4       | 11-03-2023 19:23:15 | -29.96                                     |                                                                |
|                                                                  | 5       | 11-03-2023 19:23:20 | -29.96                                     |                                                                |
|                                                                  | 6       | 11-03-2023 19:23:25 | -29.97                                     |                                                                |
|                                                                  | 7       | 11-03-2023 19:23:30 | -29.97                                     |                                                                |
|                                                                  | 8       | 11-03-2023 19:23:35 | -29.97                                     |                                                                |
|                                                                  | 9       | 11-03-2023 19:23:40 | -29.98                                     |                                                                |
|                                                                  | 10      | 11-03-2023 19:23:45 | -29.98                                     |                                                                |
|                                                                  | 11      | 11-03-2023 19:23:50 | -29.98                                     |                                                                |
|                                                                  | 12      | 11-03-2023 19:23:55 | -30.02                                     |                                                                |
|                                                                  | 13      | 11-03-2023 19:24:00 | -30.04                                     |                                                                |
|                                                                  | 14      | 11-03-2023 19:24:05 | -30.04                                     |                                                                |
|                                                                  | 15      | 11-03-2023 19:24:10 | -30.02                                     |                                                                |
|                                                                  | 16      | 11-03-2023 19:24:15 | -30.01                                     |                                                                |
|                                                                  | 17      | 11-03-2023 19:24:20 | -29.97                                     |                                                                |
|                                                                  | 18      | 11-03-2023 19:24:25 | -29.97                                     |                                                                |
|                                                                  | 19      | 11-03-2023 19:24:30 | -29.97                                     |                                                                |
|                                                                  | 20      | 11-03-2023 19:24:35 | -29.98                                     |                                                                |
|                                                                  | 21      | 11-03-2023 19:24:40 | -29.99                                     |                                                                |
|                                                                  | 22      | 11-03-2023 19:24:45 | -29.97                                     |                                                                |
|                                                                  | 23      | 11-03-2023 19:24:50 | -29.96                                     |                                                                |
|                                                                  | 24      | 11-03-2023 19:24:55 | -29.96                                     |                                                                |
|                                                                  | 25      | 11-03-2023 19:25:00 | -29.97                                     |                                                                |
|                                                                  | 26      | 11-03-2023 19:25:05 | -29.97                                     |                                                                |
|                                                                  | 27      | 11-03-2023 19:25:10 | -29.97                                     |                                                                |
|                                                                  | 28      | 11-03-2023 19:25:15 | -29.97                                     |                                                                |
|                                                                  | 29      | 11-03-2023 19:25:20 | -29.98                                     |                                                                |
|                                                                  | 30      | 11-03-2023 19:25:25 | -29.97                                     |                                                                |
|                                                                  | 31      | 11-03-2023 19:25:30 | .29.97                                     |                                                                |
|                                                                  | 32      | 11-03-2023 19:25:35 | -29.98                                     |                                                                |
|                                                                  | 22      | 11-02-2022 10-25-40 | .79.09                                     |                                                                |
|                                                                  | Minimum |                     | 11-03-2023 19:24:00                        | A strong Manderon                                              |
|                                                                  |         | -                   | -30.04                                     |                                                                |
|                                                                  | Maximum | -                   | 11-03-2023 19:32:55                        |                                                                |
| ∐pdate                                                           |         |                     | 47.41                                      |                                                                |
|                                                                  |         | -                   |                                            | 1                                                              |

Figura 13 Resumen de datos descargados

- > El análisis de datos se puede hacer mediante
  - 1. Min, Max, Average y MKT para los datos descargados
  - 2. Determinar elperíodo de tiempo durante el cual se requierela revisión de los datos de medición,
  - 3. Vea el gráfico para observar la tendencia de los datos medidos.
  - 4. Generar archivo csv de las lecturas medidas
  - 5. Generar informe PDF

- El usuario puede descargar datos de varios dispositivos en el mismo archivo si la configuración es la misma para los dispositivos dados.
- Descargue los datos del primer dispositivo y conecte el segundo dispositivo para descargar los datos, seleccione la opción "Sí" en el mensaje emergente como se muestra en la figura 14 para descargar en un archivo existente.
- > Repita el mismo proceso para los dispositivos restantes.

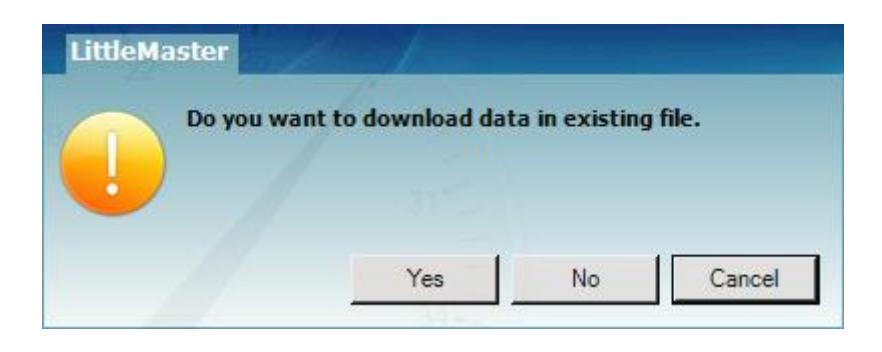

Figura 14 Opción para descargar datos de múltiples dispositivos en un archivo existente

Los datos de varios dispositivos se almacenan en un archivo, como se muestra en la figura 15.

| w_E051                           |         |                     |                                            |                                            |                                            |                                            |                 |    |                        | - |
|----------------------------------|---------|---------------------|--------------------------------------------|--------------------------------------------|--------------------------------------------|--------------------------------------------|-----------------|----|------------------------|---|
| LittleMaster Tools Help          |         |                     |                                            |                                            |                                            |                                            |                 |    |                        |   |
| ~~~~~ <u>**</u>                  | r       | <b>≻</b>            |                                            | <b>Q</b>                                   | <b>\$</b>                                  | \$                                         | Mkt 88          | 22 |                        |   |
| All                              | Batch n | ame : G-TEK CORP    | Number of readings                         | : 11877 Timezor                            | ne : (UTC+05:30) Ch                        | ennai, Kolkata, Mun                        | mbai, New Delhi | 00 |                        |   |
| 10230012<br>10230022<br>10230029 | Sr.No   | Date And Time       | 10230012<br>ENGINEER<br>Temperature<br>(C) | 10230022<br>ENGINEER<br>Temperature<br>(C) | 10230029<br>ENGINEER<br>Temperature<br>(C) | 10230025<br>ENGINEER<br>Temperature<br>(C) |                 |    |                        |   |
| 10230025                         | 1       | 15-03-2023 18:55:00 | 26.67                                      | 26.69                                      | 27.71                                      | 25.89                                      |                 |    |                        |   |
|                                  | 2       | 15-03-2023 18:55:05 | 26.72                                      | 26.84                                      | 27.59                                      | 26.00                                      |                 |    |                        |   |
|                                  | 3       | 15-03-2023 18:55:10 | 26.75                                      | 26.95                                      | 27.44                                      | 25.96                                      |                 |    |                        |   |
|                                  | 4       | 15-03-2023 18:55:15 | 26.76                                      | 27.04                                      | 27.28                                      | 25.95                                      |                 |    |                        |   |
|                                  | 5       | 15-03-2023 18:55:20 | 26.73                                      | 27.11                                      | 27.11                                      | 25.91                                      |                 |    |                        |   |
|                                  | 6       | 15-03-2023 18:55:25 | 26.72                                      | 27.12                                      | 27.11                                      | 25.89                                      |                 |    |                        |   |
|                                  | 7       | 15-03-2023 18:55:30 | 26.72                                      | 27.12                                      | 27.11                                      | 25.87                                      |                 |    |                        |   |
|                                  | 8       | 15-03-2023 18:55:40 | 26.71                                      | 27.00                                      | 27.03                                      | 25.83                                      |                 |    |                        |   |
|                                  | 10      | 15-03-2023 18:55:45 | 26.66                                      | 27.06                                      | 27.04                                      | 25.83                                      |                 |    |                        |   |
|                                  | 11      | 15-03-2023 18:55:50 | 26.65                                      | 27.03                                      | 27.01                                      | 25.83                                      |                 |    |                        |   |
|                                  | 12      | 15-03-2023 18:55:55 | 26.62                                      | 27.01                                      | 26.99                                      | 25.83                                      |                 |    |                        |   |
|                                  | 13      | 15-03-2023 18:56:00 | 26.63                                      | 27.01                                      | 26.99                                      | 25.83                                      |                 |    |                        |   |
|                                  | 14      | 15-03-2023 18:56:05 | 26.63                                      | 27.01                                      | 26.99                                      | 25.83                                      |                 |    |                        |   |
|                                  | 15      | 15-03-2023 18:56:10 | 26.63                                      | 27.01                                      | 26.99                                      | 25.83                                      |                 |    |                        |   |
|                                  | 16      | 15-03-2023 18:56:15 | 26.63                                      | 27.01                                      | 26.98                                      | 25.81                                      |                 |    |                        |   |
|                                  | 17      | 15-03-2023 18:56:20 | 26.63                                      | 27.01                                      | 26.98                                      | 25.78                                      |                 |    |                        |   |
|                                  | 18      | 15-03-2023 18:56:25 | 26.61                                      | 27.01                                      | 26.98                                      | 25.76                                      |                 |    |                        |   |
|                                  | 19      | 15-03-2023 18:56:30 | 26.59                                      | 27.00                                      | 26.98                                      | 25.73                                      |                 |    |                        |   |
|                                  | 20      | 15-03-2023 18:56:35 | 20.50                                      | 27.00                                      | 20.98                                      | 25.71                                      |                 |    |                        |   |
|                                  | 22      | 15-03-2023 18:56:45 | 26.52                                      | 27.00                                      | 26.97                                      | 25.71                                      |                 |    |                        |   |
|                                  | 23      | 15-03-2023 18:56:50 | 26.52                                      | 26.98                                      | 26.97                                      | 25.71                                      |                 |    |                        |   |
|                                  | 24      | 15-03-2023 18:56:55 | 26.52                                      | 26.96                                      | 26.96                                      | 25.71                                      |                 |    |                        |   |
|                                  | 25      | 15-03-2023 18:57:00 | 26.52                                      | 26.93                                      | 26.96                                      | 25.71                                      |                 |    |                        |   |
|                                  | 26      | 15-03-2023 18:57:05 | 26.52                                      | 26.91                                      | 26.96                                      | 25.70                                      |                 |    |                        |   |
|                                  | 27      | 15-03-2023 18:57:10 | 26.52                                      | 26.88                                      | 26.93                                      | 25.70                                      |                 |    |                        |   |
|                                  | 28      | 15-03-2023 18:57:15 | 26.52                                      | 26.88                                      | 26.90                                      | 25.70                                      |                 |    |                        |   |
|                                  | 29      | 15-03-2023 18:57:20 | 26.50                                      | 26.88                                      | 26.88                                      | 25.70                                      |                 |    |                        |   |
|                                  | 30      | 15-03-2023 18:57:25 | 26.48                                      | 26.88                                      | 26.85                                      | 25.70                                      |                 |    |                        |   |
|                                  | 31      | 15-03-2023 18:57:30 | 26.45                                      | 26.88                                      | 26.83                                      | 25.70                                      |                 |    |                        |   |
|                                  | 32      | 15-03-2023 18:57:35 | 26.43                                      | 26.88                                      | 20.82                                      | 25.70                                      |                 |    |                        |   |
|                                  | Minimum | 1                   | 16-03-2023 10:28:20                        | 16-03-2023 10:54:35                        | 16-03-2023 11:11:55                        | 16-03-2023 11:24:40                        |                 |    | A stirret a Missission |   |
|                                  |         | -                   | 24.58                                      | 25.06                                      | 25.13                                      | 24.58                                      |                 |    |                        |   |
|                                  | Maximum |                     | 16-03-2023 09:07:00                        | 16-03-2023 09:06:20                        | 16-03-2023 09:06:30                        | 16-03-2023 09:07:00                        |                 |    |                        |   |
| Update                           |         | -                   | 28.80                                      | 28.71                                      | 28.81                                      | 28.14                                      |                 |    |                        |   |

Figura 15 Datos de múltiples dispositivos en un archivo

**Nota:** el usuario debe descargar varios dispositivos hasta 10 en un archivo para mantener la legibilidad de los datos en el gráfico y el informe en PDF.

#### 5.8.3 Generación del informe PDF

Para generar el informe PDF de datos, haga clic en el icono. Aparecerá una ventana emergente con las siguientes opciones como se muestra en la figura 16.

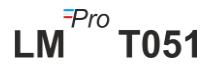

| 🚮 Generate Report           |                                                                                                    | - 🗆 ×                                                                                                    |
|-----------------------------|----------------------------------------------------------------------------------------------------|----------------------------------------------------------------------------------------------------|
|                             |                                                                                                    |                                                                                                    |
| Report Title :              | Report                                                                                                    |                                                                                                    |
| Company Name :              | Gtek                                                                                                    |                                                                                                    |
|                             |                                                                                                    |                                                                                                    |
| Additional Information :    |                                                                                                    |                                                                                                    |
| Activation Energy for MKT : | 83.144                                                                                                    |                                                                                                    |
|                             | Select Report Type                                                                                                    |                                                                                                    |
|                             | Default     Sample data every      time interval.     Summary Report     Alarm Report     Data Report     Data Graph     Tag Data     Tag Data Graph | Alarm Included in report<br>Temperature Humidity<br>I Alarm 1 I Alarm 5<br>I Alarm 2 I Alarm 6<br>I Alarm 3 I Alarm 7<br>Alarm 4 Alarm 8<br>Customize sequence of reports |
| Observation :               |                                                                                                    |                                                                                                    |
| Conclusion :                |                                                                                                    |                                                                                                    |
|                             | Combine Report without Header Footer                                                                                                    | Filtered Batch Time                                                                                                    |

Figura 16 Llenado de las opciones para generarel informe PDF

- Introduzca la información adecuada en los campos indicados para generar el informe PDF.
- Finalmente, seleccione el botón "Generate Report" para guardar el informe PDF generado en la ubicación del archivo apropiado como se muestra en la figura 17.

| save PDF File                                                                                                    |                    |            |      |              | ×   |
|----------------------------------------------------------------------------------------------------|--------------------|------------|------|--------------|-----|
| $\leftarrow$ $\rightarrow$ $\checkmark$ $\uparrow$ $\square$ $\Rightarrow$ This PC $\Rightarrow$ Desktop $\Rightarrow$ PDF Report |                    | ٽ ~        |      | h PDF Report |     |
| Organize 🔻 New folder                                                                                                    |                    |            |      |              | •   |
| OneDrive - Persona     Name                                                                                                    | Date modified      | Туре       | Size |              |     |
| This PC                                                                                                    | No items match you | ur search. |      |              |     |
| 🔜 Desktop                                                                                                    |                    |            |      |              |     |
| 🖹 Documents                                                                                                    |                    |            |      |              |     |
| Downloads                                                                                                    |                    |            |      |              |     |
| J Music                                                                                                    |                    |            |      |              |     |
| Pictures                                                                                                    |                    |            |      |              |     |
| Videos                                                                                                    |                    |            |      |              |     |
| New Volume (D:)                                                                                                    |                    |            |      |              |     |
| New Volume (E:)                                                                                                    |                    |            |      |              |     |
| File name: Tost                                                                                                    |                    |            |      |              | ~   |
| Save as type:<br>DDE File                                                                                                    |                    |            |      |              | ž   |
| Save as type. Put the                                                                                                    |                    |            |      |              | · · |
| ∧ Hide Folders                                                                                                    |                    |            | Save | Cancel       |     |

Figura 17 Selección de la ubicación del archivo para guardar el informe PDF

**Note:** consulte el menú de ayuda de la aplicación LMViewE051 software para obtener una descripción detallada de los términos del informe PDF.

# 6 MANTENIMIENTO DEL PRODUCTO

# 6.1 Accesorios

- Batería (3V, 225 mAh; CR2032 celda botón)
- Certificado de calibración del dispositivo

# 6.2 Limpieza del registrador de datos

#### Asegúrese de que no entre líquido dentro de la carcasa.

- > Si la carcasa del registrador de datos se ensucia, límpiela con un paño húmedo.
- > No utilice ningún agente de limpieza agresivo o disolventes.
- Cuando el puerto USB no esté en uso, cubra el puerto USB correctamente.

# 6.3 Cambio de la batería

- El registrador de datos LM<sup>Pro</sup> T051 contiene una batería de litio. El final de la vida útil de la batería se indica mediante un símbolo de batería baja, la batería debe reemplazarse dentro de los 15 días posteriores a la aparición de este símbolo.
- > Descargue los datos del lote antes de cambiar la batería del dispositivo.
- 1. Coloque el registrador de datos en su parte posterior.

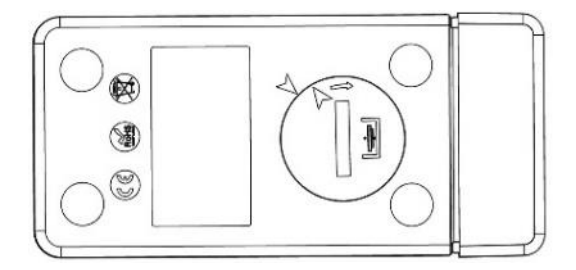

2. Abra la tapa de la batería girando una moneda en sentido contrario a las agujas del reloj.

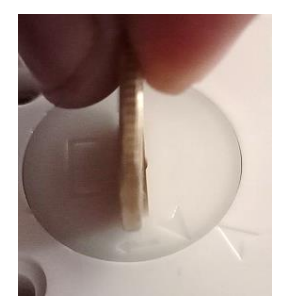

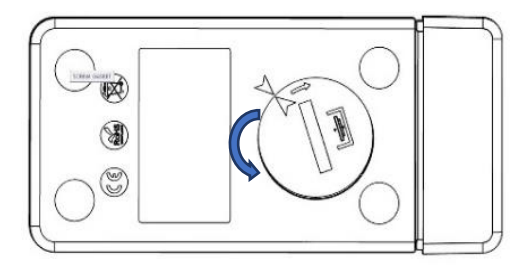

3. Inserte la batería (celda tipo botón de 3 V, CR2032) de manera que el terminal positivo de la batería sea visible.

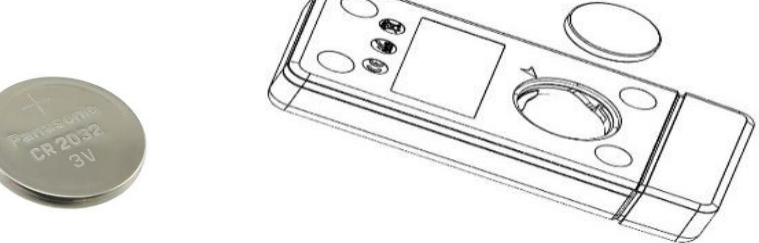

4. Vuelva a colocar la tapa en el compartimento de la batería en la posición de coincidencia de flecha y ciérrela girando en el sentido de las agujas del reloj hasta que ambas flechas no coincidan como se muestra en la siguiente imagen:

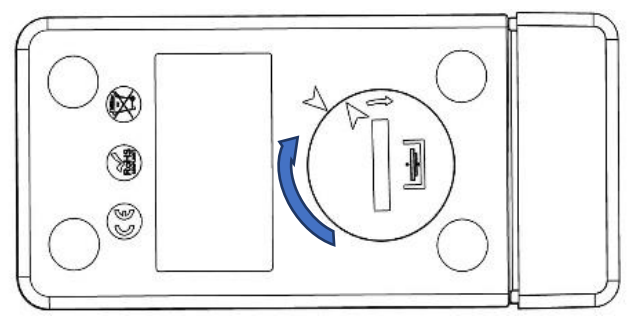

Figura 18 Pasosde sustitución de la batería

- La pantalla del registrador de datos se enciende y ambos LEDs de estado parpadean una vez.
- El reemplazo de la batería detiene una medición que se está ejecutando actualmente. Sin embargo, se conservan los datos de medición almacenados.
- Cuando se inserta una batería nueva, el valor mínimo / máximo para los datos actuales se calculará a partir de ese momento y se reanudará la grabación por lotes.

**Nota:** es recomendable volver a configurar el registrador de datos después de cambiar la batería.

# 6.4 Eliminación de la batería

- > Deseche o recicle la batería de acuerdo con las regulaciones locales.
- No exponga el registrador de datos a temperaturas extremas, ya que puede provocar la destrucción de la batería y causar lesiones.

"Advertencia, la batería puede explotar si se maltrata. No recargue, desmonte ni deseche en el fuego".

# 7 CONSEJOS Y ASISTENCIA

### Tabla3 Preguntas frecuentes (FAQs)

| Preguntas                                                                                                  | Posible causa/solución                                                                                                    |
|----------------------------------------------------------------------------------------------------|----------------------------------------------------------------------------------------------------|
| ¿Cómo ver/establecer la hora<br>UTC actual?                                                                | <ul> <li>Conecte el dispositivo con la aplicación LMViewE051, la ventana del software mostrará la lectura actual junto con la hora UTC.</li> <li>El usuario puede establecer/actualizar la hora UTC configurando el lote y sincronizando la hora actual con el reloj de la PC.</li> </ul>                                                                                                    |
| El dispositivo no está<br>conectado en el software<br>unaaplicación.                                       | <ul> <li>Vea qued i nsert del dispositivo en el puerto USB de la PC, ambos LED de estado parpadean juntos una vez.</li> <li>Intente volver a conectarse en el software USB y LMViewE051.</li> <li>El puerto USB might ser defectuoso, pruebe con otro puerto de PC.</li> <li>En caso de puerto USB tipo C, utilice USB tipo C a tipo A hembra cable para conectar el dispositivo.</li> </ul> |
| ¿Durante cuánto tiempo, la<br>pantalla permanece<br>encendida después de la<br>activación del dispositivo? | <ul> <li>La pantalla se apaga después de 1 minuto de actividad<br/>si la pantalla LCD está configurada como Auto OFF en la<br/>configuración por lotes.</li> <li>La pantalla normalmente está apagada para ahorrar<br/>batería cuando no hay actividad en el dispositivo.</li> </ul>                                                                                                    |
| ¿Cómo indica la visualización<br>de alarmas únicas y<br>acumulativas activadas?                            | <ul> <li>En caso de alarma única y acumulativa Alta y</li> <li>Baja, las 3 flechas se muestran para una condición de alarma alta/baja.</li> </ul>                                                                                                    |
| ¿Si el usuario no desea<br>configurar todas las alarmas?                                                   | <ul> <li>El usuario tendrá que configurar todas las alarmas, las<br/>alarmas no requeridas por el usuario se pueden<br/>establecer en el punto de ajuste configurable más alto<br/>y más bajo.</li> </ul>                                                                                                    |